## Lås og beskyt celler i Excel

Det er nemt at låse og beskytte hele arket eller projektmappen ved at klikke på "Beskyt ark" eller "Beskyt projektmappe"-knappen under fanen "Gennemse".

Men af og til har du kun brug for at låse og beskytte specifikke celler eller markeringer i et regneark.

Hvordan gør man det?

Denne artikel guider dig igennem processen med at låse og beskytte markerede celler eller rækker af celler i Excel.

## Lad os så komme i gang!

- 1. Marker alle celler i det aktuelle ark ved at holde Ctrl-knappen og A-knappen nede samtidig.
- 2. Højreklik og vælg "Formatér celler..." fra menuen.
- 3. I "Formatér celler"-dialogboksen under fanen "Beskyttelse" fjerner du fluebenet i "Låst" og klikker OK.

| Format | ér celler                 |                  |                |              |                |                   | ? <b>x</b> |
|--------|---------------------------|------------------|----------------|--------------|----------------|-------------------|------------|
| Та     | I Justering               | Skrifttype       | Kant           | Fyld         | Beskyttelse    |                   |            |
|        | ast                       |                  |                |              |                |                   |            |
| Det    | kjult<br>har ingen effekt | at låse celler e | eller skjule f | iormler, før | du beskytter i | regnearket (fanen | Gennemse,  |
| grup   | pen Ændringer,            | knappen Bes      | kyt ark).      |              |                |                   |            |
|        |                           |                  |                |              |                |                   |            |
|        |                           |                  |                |              |                |                   |            |
|        |                           |                  |                |              |                |                   |            |
|        |                           |                  |                |              |                |                   |            |
|        |                           |                  |                |              |                |                   |            |
|        |                           |                  |                |              |                |                   |            |
|        |                           |                  |                |              |                |                   |            |
|        |                           |                  |                |              |                |                   |            |
|        |                           |                  |                |              |                |                   |            |
|        |                           |                  |                |              |                | ОК                | Annuller   |
|        |                           |                  | _              |              |                |                   |            |

- 4. Marker de celler du ønsker at låse.
- 5. Højreklik på de markerede celler og vælg "Formatér celler..." fra menuen.
- 6. I "Formatér celler"-dialogboksen under fanen "Beskyttelse" sætter du flueben i "Låst" og klikker OK.
- 7. Klik på knappen "Beskyt ark" i gruppen "Ændringer" under fanebladet "Gennemse".

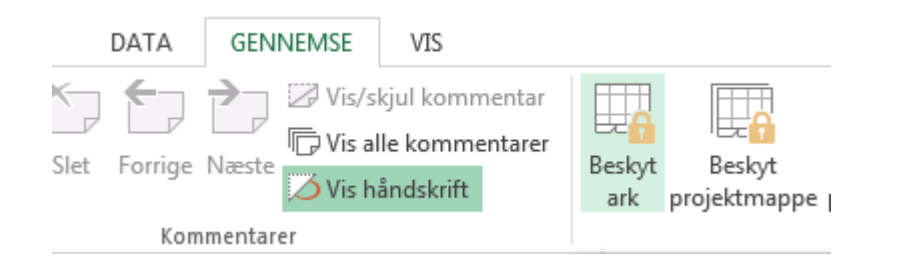

8. I "Beskyt ark"-dialogboksen indtaster du en adgangskode efter eget valg i den det tomme felt under "Adgangskode til at fjerne arkbeskyttelse".

| Beskyt ark                                             |   |  |  |  |  |  |
|--------------------------------------------------------|---|--|--|--|--|--|
| 📝 Beskyt regneark og <u>i</u> ndholdet af låste celler |   |  |  |  |  |  |
| Adgangskode til at fjerne arkbeskyttelse:              |   |  |  |  |  |  |
| 1                                                      |   |  |  |  |  |  |
| <u>T</u> illad alle dette regnearks brugere at:        |   |  |  |  |  |  |
| Markér låste celler                                    |   |  |  |  |  |  |
| Formatér celler                                        |   |  |  |  |  |  |
| Formatér kolonner                                      | Ξ |  |  |  |  |  |
| Indsæt kolonner                                        |   |  |  |  |  |  |
| Indsæt rækker<br>Indsæt links                          |   |  |  |  |  |  |
| Slet kolonner                                          |   |  |  |  |  |  |
|                                                        |   |  |  |  |  |  |
| OK Annuller                                            |   |  |  |  |  |  |

9. "Bekræft adgangskode"-dialogboksen popper frem. Indtast den valgte adgangskode igen.

| ſ                                                                                                    | Bekræft adgangskode              |  |  |  |  |  |
|----------------------------------------------------------------------------------------------------|----------------------------------|--|--|--|--|--|
|                                                                                                    | <u>S</u> kriv adgangskoden igen. |  |  |  |  |  |
| Advarsel! Hvis en adgangskode mistes eller glemmes,<br>kan den ikke genoprettes. Det anbefales at gemme en<br>liste over adgangskoder og deres tilsvarende<br>projektmappe- og arknavne på et sikkert sted. Husk, at<br>der skelnes mellem store og små bogstaver i<br>adgangskoder. |                                  |  |  |  |  |  |
|                                                                                                    | OK Annuller                      |  |  |  |  |  |

10.Klik OK.

Resultatet er, at Excel kun låser og beskytter de markerede celler i det aktuelle regneark, mens umarkerede celler stadig er redigerbare.

## Vil du blive endnu bedre til Excel (og Office)?

Så bliv medlem af Proximo i dag og få adgang til alle vores kurser. Så bliver du knivskarp til Office (og specielt Excel) på rekordtid.

Bliv medlem nu